## 〇参加者の操作方法

- 1. Zoom アプリのダウンロード
  - 1) 下記 URL にアクセスしてください。

https://zoom.us/download

2)「ダウンロード」をクリックしてください。

|              |           |                                                       |                                                                          |                                                                                                   | デモをリ                      | クエスト 1.888.7 | 199.9666 リソース 🗕 サポート |  |  |
|--------------|-----------|-------------------------------------------------------|--------------------------------------------------------------------------|---------------------------------------------------------------------------------------------------|---------------------------|--------------|----------------------|--|--|
| zoom         | ソリューション 🗸 | プランと価格                                                | 営業担当へのお問い合わせ                                                             | ミーティングに参加する                                                                                       | ミーティングを開催する 🗸             | サインイン        | サインアップは無料です          |  |  |
|              |           | ダウン                                                   | シロードセン                                                                   | ター                                                                                                | IT管理者用を2                  | ダウンロード 🗸     |                      |  |  |
| クリック         | $\sum$    | ミーラ<br>最初にZoc<br>が自動的に<br>ダウ                          | ティング用Zoon<br><sup>amミーティングを開始または<br/>こダウンロードされます。こ<br/>ンロード</sup>        | nクライアント<br><sup>は参加されるときに、ウェフ</sup><br>こから手動でダウンロード<br>ョン5.1.2 (28648.0705)                       | プラウザのクライアント<br>することもできます。 |              |                      |  |  |
|              |           | <b>Micro</b><br>ウェブのC<br>す。これに<br>きるように<br><b>Zoo</b> | psoft Outlookア<br>DutloookのZoomアドインは、<br>こより、ワンクリックでミー<br>こなります。<br>mを追加 | <b>okアドイン</b><br><sup>ドインは、Microsoft Outlookサイドバーにインストールされま<br/>クでミーティングを開始したり、スケジューリングしたりで</sup> |                           |              |                      |  |  |
| <u>※ より高</u> | いセキ:      | ュリテ                                                   | ィレベルを                                                                    | 確保するた                                                                                             | め、必ずア                     | プリを          | <u>ダウンロード</u>        |  |  |

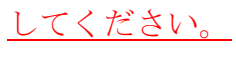

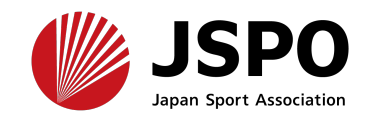

## 2. ウェビナー登録

(1)参加費の入金が確認できましたら、参加者として決定し、その旨を参加申 込時にご登録頂 E-mail アドレスに送信いたます。 このメールには、ウェビナー参加登録のための URL を記載しております。 参加決定メールの**<ウェビナー登録>**の下記にある URL にアクセスしてく ださい。

| CC:                                                                                                    |  |  |  |  |  |  |  |
|----------------------------------------------------------------------------------------------------|--|--|--|--|--|--|--|
| BCC:                                                                                                    |  |  |  |  |  |  |  |
| 件名: 第1回JSPOスポーツと環境セミナー参加決定通知:JSPO                                                                                                    |  |  |  |  |  |  |  |
| 研修会受講者 各位                                                                                                    |  |  |  |  |  |  |  |
| お世話になっております。<br>日本スポーツ協会です。                                                                                                    |  |  |  |  |  |  |  |
| この度は標記研修会への参加について、お申込み頂きありがとうございます。<br>参加料の入金が確認できましたので、貴殿を参加者として決定いたします。<br>下記 URL よりウェビナーへの登録をお願いいたします。<br><ウェビナー登録><br>https://zoom.us/webinar/register/000000000000000000000000000000000000 |  |  |  |  |  |  |  |
| 研修会参加のための情報は、上記に登録頂いた E-mail アドレスに自動配信いたします。<br>E-mail アドレスは必ず申し込み時にご登録頂いたものをご入力ください。<br>E-mail アドレスに誤りがある場合、登録が完了できた場合でも主催者側がキャンセルする場合はあります。<br>誤りのないようお申し込みください。                              |  |  |  |  |  |  |  |

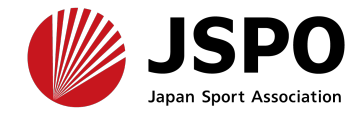

(2) 参加申込の際にご登録いただいた下記情報を登録してください。

1)氏名

※ ウェビナーのシステム上、「姓」と「名」が入れ替わっております。ご確認の 上、ご記入ください。

- 2)E-mailアドレス
- 3) 電話番号
- 4) 公認スポーツ指導者登録番号

(※入力がない場合は資格更新研修受講者として認められません)

| トピック     第1回JSPOスポーツと環境フォーラム       時刻     2020年12月12日 12:30 PM 大阪、札幌、東京 | JSPO<br>Japan Sport Association                                           |  |  |
|-------------------------------------------------------------------------|---------------------------------------------------------------------------|--|--|
| 名*                                                                      | * 必須情報 姓*                                                                 |  |  |
| 太郎<br>メールアドレス・<br>********@japan-sports.or.jp                           | 体協<br>メールアドレスを再入力・<br>********@japan-sports.or.jp                         |  |  |
| 姓(フリガナ)*<br>タイキョウ                                                       | 名 (カタカナ) ・<br>タロウ                                                         |  |  |
| 電話番号*<br>03348212240                                                    | 公認スポーツ指導者登録番号(半角数字7桁)<br>*ご入力がない場合、公認スポーツ指導者資格の資格更新研修と<br>して受講することができません。 |  |  |
| クリック登録                                                                  | 0000000                                                                   |  |  |

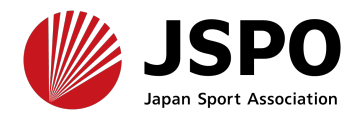

## 3. ウェビナー参加

(1) ご登録頂いた E-mail アドレスに配信された URL をクリックし、パスコー ドを入力し参加してください。

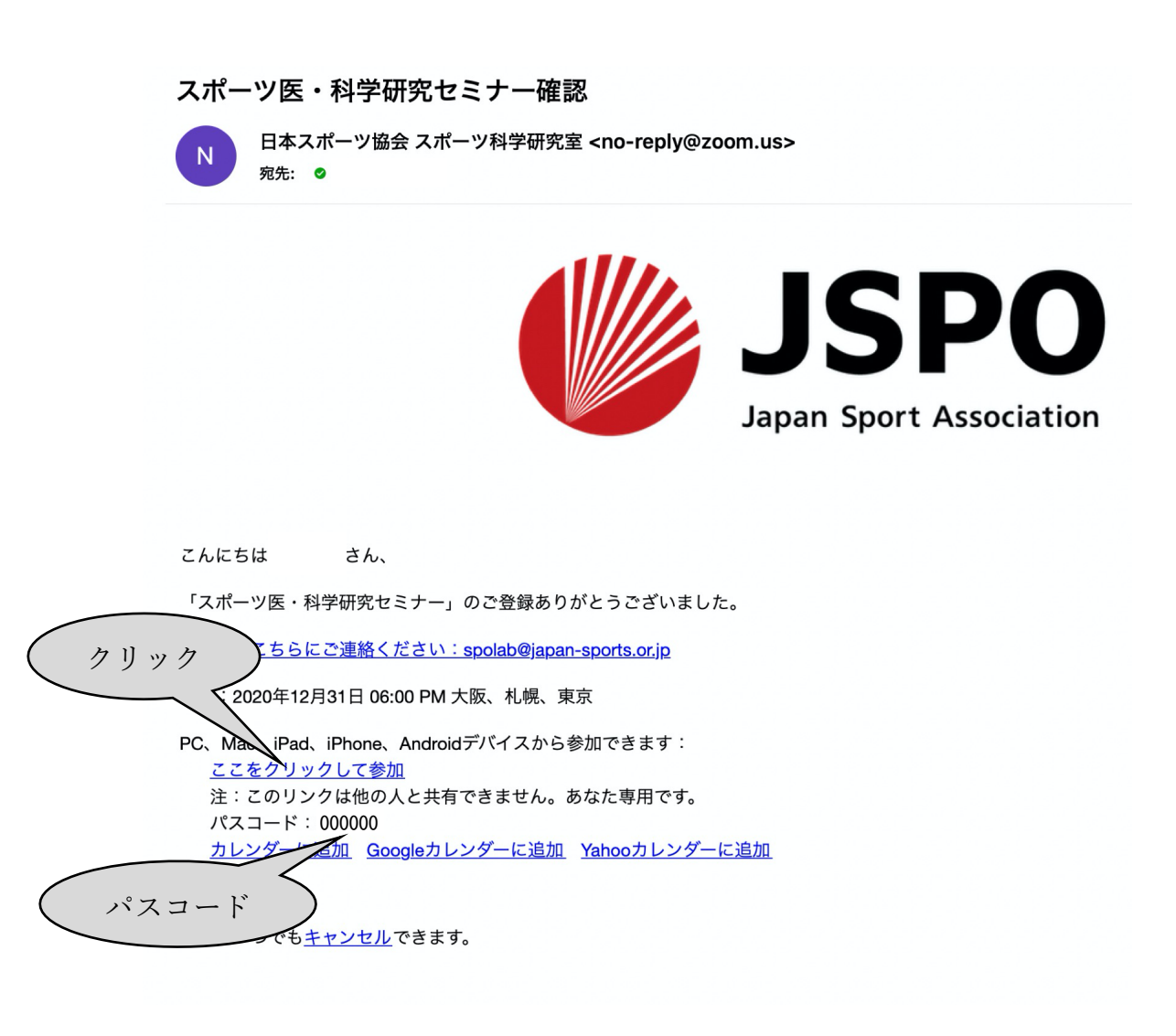

公認スポーツ指導者資格更新対象者は、必ず全ての日程に参加して ください。(入退室時刻が記録されます)

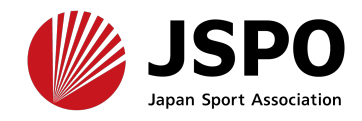

(2)「許可」をクリックし、zoomアプリを開いてください。

| zoom                                                                                             | Support | English 👻 |
|--------------------------------------------------------------------------------------------------|---------|-----------|
| このページで"zoom.us"を開くことを許可しますか?<br>キャンセル 許可                                                         | y 17    |           |
| If you have Zoom Client installed, launch meeting. Otherwise, download and run Zoom.             |         |           |
| Copyright ©2020 Zoom Video Communications, Inc. All rights reserved.<br>Privacy & Legal Policies |         | 0         |

(3) パスコードを入力してください。

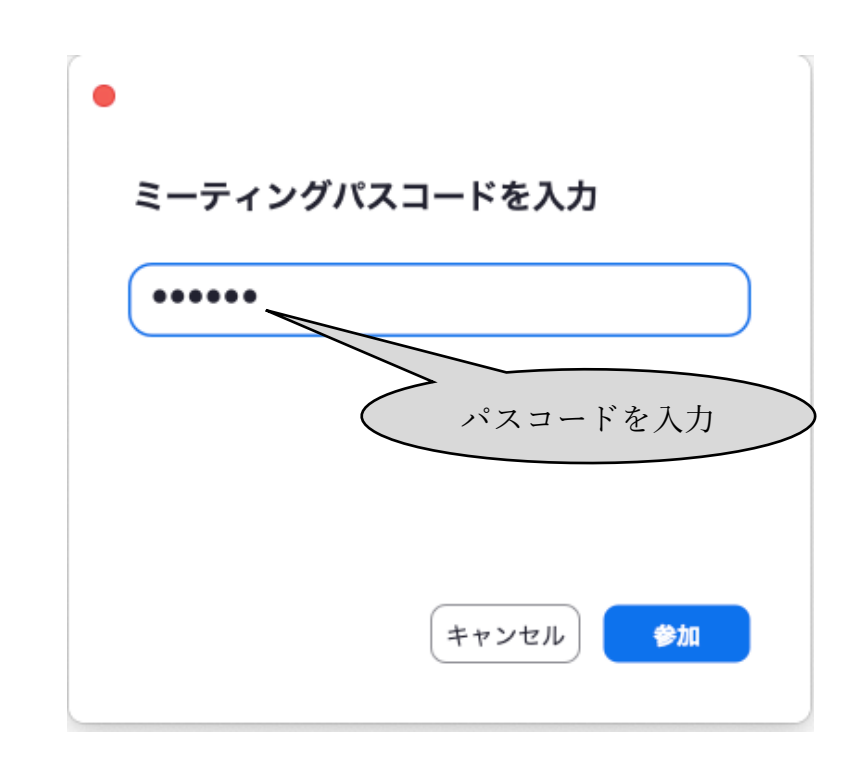

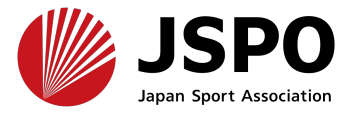

- (4)「Q&A」「手を挙げる」は常時使用可能ですが、全ての質問にお答えできない 可能性があります。予めご了承ください。
  - ※ 投稿者の氏名と内容は主催者が閲覧可能になっており、主催者が回答し た場合、全参加者が閲覧可能になります。
  - ※ 主催者が不適切な投稿と判断した場合は削除し、投稿者を退出させる場 合があります。

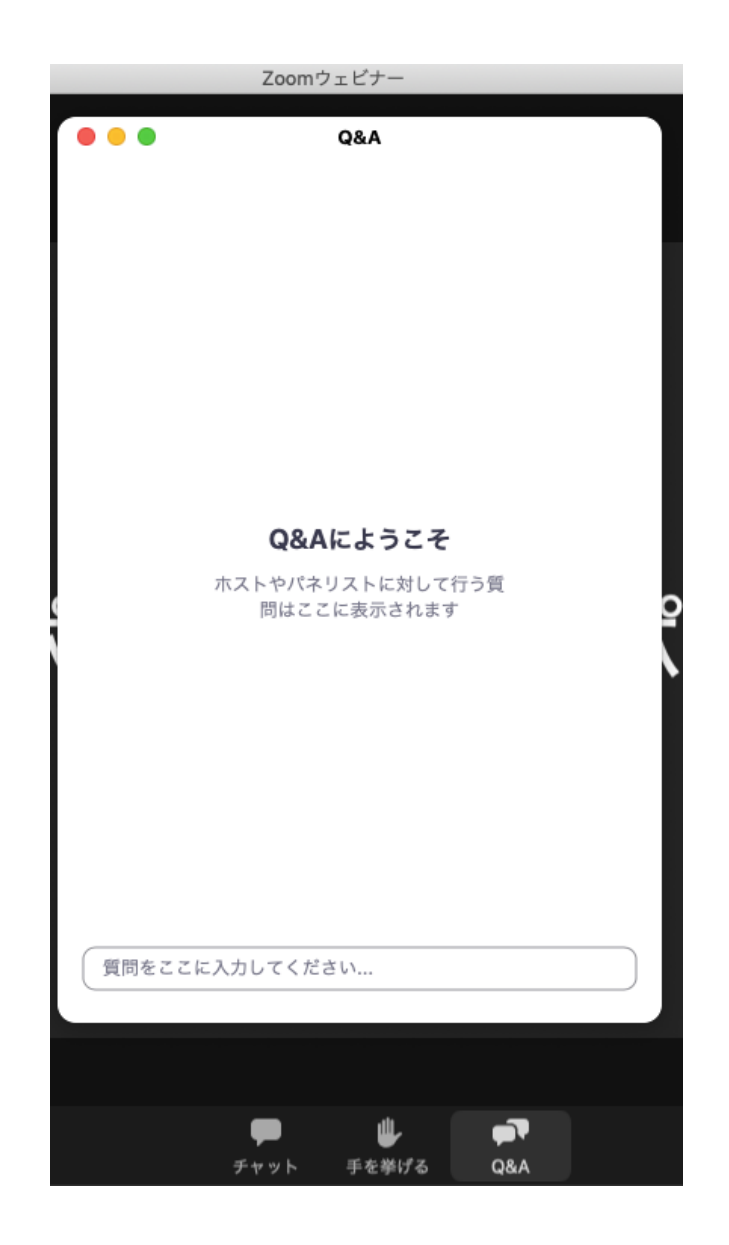

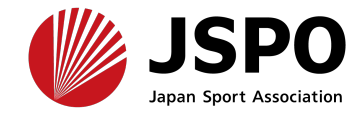

(4) 主催者から「チャット」により連絡がある場合があります。なお、参加者 は使用できません。

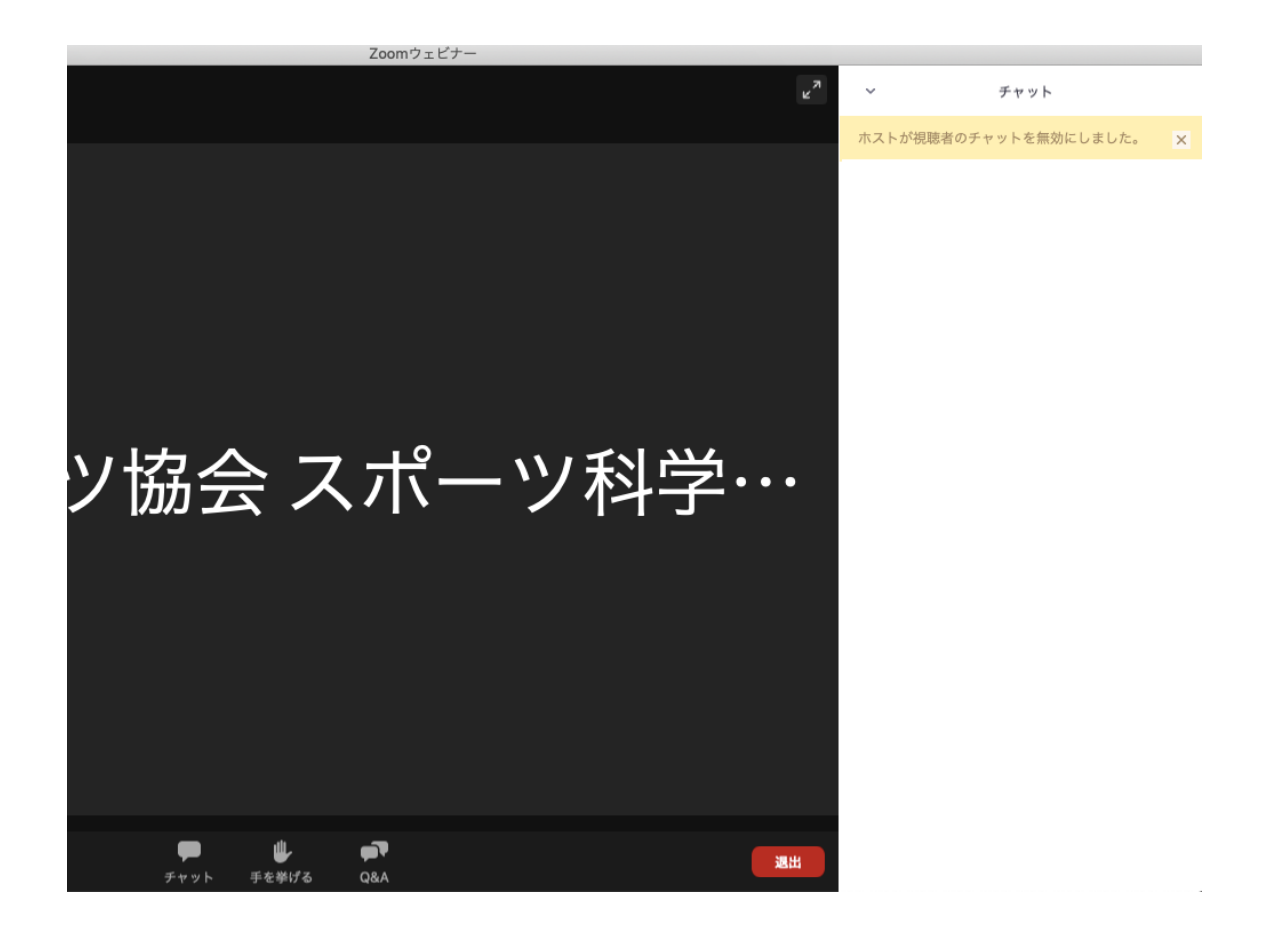

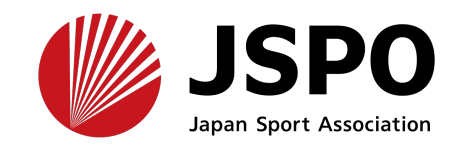